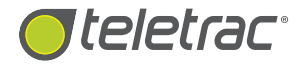

# FLEET DIRECTOR TABLET Navigation & Messaging

User Guide

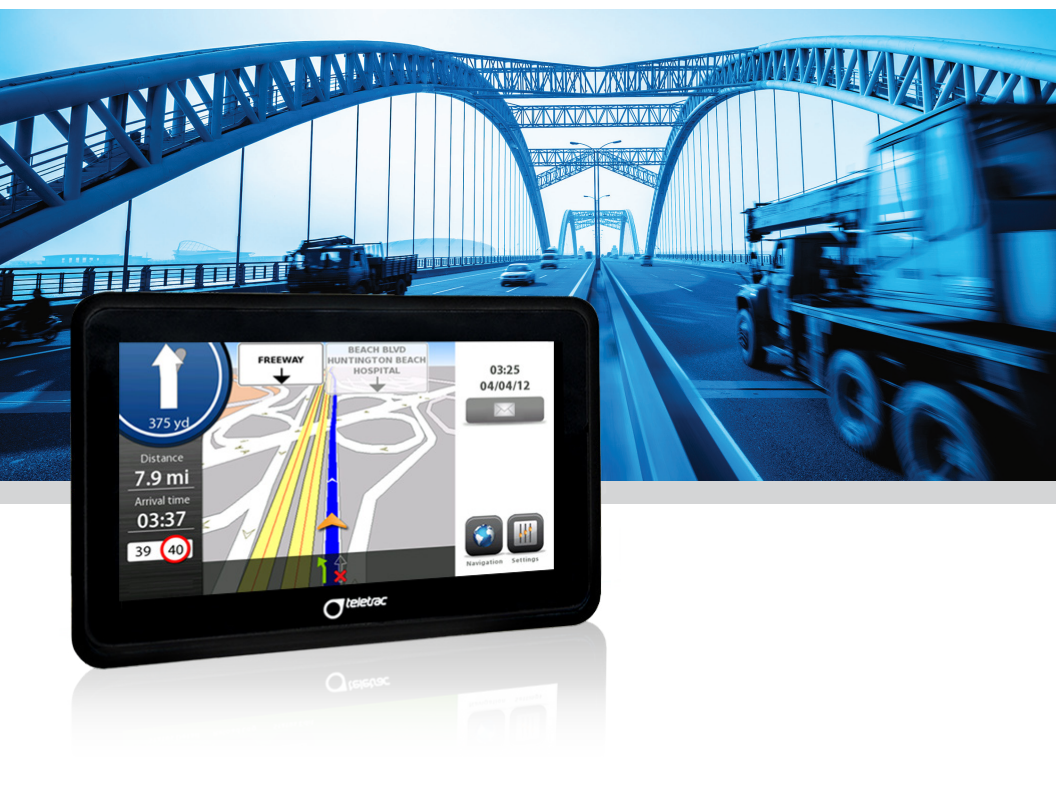

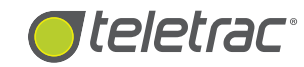

#### **COPYRIGHT NOTICE**

This is an unpublished work protected by the United States copyright laws and is proprietary to Teletrac, Inc. and its affiliates. Disclosure, copying, reproduction, merger, translation, modification, enhancement or use by anyone other than authorized employees or licensees of Teletrac, Inc. and its affiliates without the prior written consent of Teletrac, Inc. and its affiliates is prohibited.

This copyright notice should not be construed as evidence of publication.

#### DISCLAIMER

Teletrac, Inc. and its affiliates make a genuine effort to ensure the accuracy and quality of these materials. However, Teletrac, Inc. and its affiliates make no warranty whatsoever, express or implied, with respect to the completeness or accuracy of the contents herein and accepts no liability of any kind including (but not limited to) performance, merchantability, fitness for any particular purpose, or any losses or damages of any kind caused or alleged to be caused directly or indirectly from this document.

#### **TRADEMARK NOTICES**

Fleet Director<sup>®</sup> is a registered trademark of Teletrac, Inc.

Copyright © 2015 Teletrac, Inc. All Rights Reserved

Teletrac, Inc. 7391 Lincoln Way Garden Grove, CA 92841 www.teletrac.com 1.800.TELETRAC

# TABLE OF CONTENTS

| Int | roduction                                           |
|-----|-----------------------------------------------------|
|     | Message Indicator1                                  |
|     | Messaging lcons1                                    |
|     | Viewing a Message2                                  |
| Cro | eate and Send Messages                              |
|     | Types of Messages                                   |
|     | Sending Canned Messages3                            |
|     | Sending Form-Fill Messages4                         |
|     | Sending Free-Text Messages5                         |
| Na  | vigation6                                           |
|     | Setting a Home Address6                             |
|     | Navigating to an Address7                           |
|     | Navigating to a Location Stored in History8         |
|     | Navigating to a Point on the Map9                   |
|     | Navigating to GPS Coordinates10                     |
|     | GPS Coordinates Using Decimal10                     |
|     | GPS Coordinates Using Degree, Minutes and Seconds11 |
|     | Adding a Location to Favorites12                    |
|     | Navigating to a Location in Favorites13             |
|     | Viewing Active Routes14                             |
|     | Viewing Blocked Roads14                             |
|     | Stopping Navigation15                               |
|     | Muting Navigation15                                 |
| Ta  | blet Settings                                       |
| Ad  | justing Volume and Brightness16                     |
| Ad  | justing Navigation Routing or Settings16            |
| Ad  | justing Display Settings16                          |
|     |                                                     |

# INTRODUCTION

The Fleet Director Tablet allows drivers to send and receive messages using a QWERTY keyboard via a color touch screen, in addition to supporting a full-featured Turn-By-Turn (TBT) navigation. This guide shows how to use the messaging and navigation functions of the Tablet.

#### **MESSAGE INDICATOR**

The envelope icon on the right of the screen notifies a driver when a message has been received by doing the following:

This helpful icon shows (numerically on the top right) how many messages have been received by the Tablet. In addition, a beep sound quickly alerts the Driver that new messages are waiting in the messaging inbox. The beep repeats every 30 seconds until the Driver reviews the messages.

#### **MESSAGING ICONS**

Users will find these messaging icons when viewing or creating messages on the Tablet.

| Messaging Icons |                                                                      |
|-----------------|----------------------------------------------------------------------|
| •               | To view the first and previous message page.                         |
| •               | To view the next message page(s).                                    |
| ×               | To delete the current message.                                       |
|                 | To save the message shown.                                           |
|                 | To exit the <b>Messaging</b> screen and return to the <b>Inbox</b> . |

#### **VIEWING A MESSAGE**

Quickly view incoming messages on the Tablet.

|        | Viewing a Message                                                                                                    |  |
|--------|----------------------------------------------------------------------------------------------------|--|
| Step 1 | Touch 🔊 . The <b>Message Inbox</b> screen appears.<br>The Tablet displays the most recent messages first (top to bottom).                                                                                         |  |
| Step 2 | Touch any one message to highlight your selection. Touch 🗹 .<br>The <b>View Message</b> window appears. At this point, Drivers can view<br>the entire message and scroll down (if necessary). (See <b>Note</b> .) |  |
| Step 3 | Touch <b>Save</b> to save the message or touch <b>Delete</b> to delete.                                                                                                    |  |

Note: Some messages may be six lines or more. To view the entire message,

touch 🕜 or 😍 to scroll up or scroll down while viewing the message contents.

# CREATE AND SEND MESSAGES

#### **TYPES OF MESSAGES\***

Drivers have the ability to send three types of messages from the Tablet:

- **Canned Messages** Pre-installed messages that do not require data entry before sending. These messages are the most common type of message sent by a driver to dispatch and are either default or custom, based on a company's business needs. Useful for quick work updates and two-way messaging.
- Form-Fill Messages Template-based messages that ask Drivers to enter information into available fields. These messages can be used to send delivery and pick up information, such as a stop number, parcels picked up or delivered, weight of parcel and time of pick up, depending on the available fields.
- Free-Text Messages Messages that allow Drivers to include up to 500 characters in free form. This option is useful for detailed messages.

\*Canned and Form-Fill messages can be customized via the Teletrac system.

#### SENDING CANNED MESSAGES

The following shows Drivers how to send pre-set Canned messages via the Tablet at any time.

| Sending a Canned Message |                                                                                                    |
|--------------------------|----------------------------------------------------------------------------------------------------|
| Step 1                   | From the right side menu, touch 🔀 .<br>This opens the <b>Messaging Inbox</b> .                              |
| Step 2                   | Touch <b>Canned messages </b> .                                                                             |
| Step 3                   | Touch the message to highlight your selection or use 🕢 and 🕑 to scroll through the message pages to search. |
| Step 4                   | Touch 🔽 . The "Confirm Canned Message" screen appears.                                                      |
| Step 5                   | Touch 🔽 to send the message.                                                                                |

#### SENDING FORM-FILL MESSAGES

The following shows Drivers how to send template-based Form-Fill messages via the Tablet at any time.

| Sending a Form-Fill Message |                                                                                                    |  |
|-----------------------------|----------------------------------------------------------------------------------------------------|--|
| Step 1                      | From the right side menu, touch 🔀 . This opens the <b>Messaging Inbox</b> .                                                                                                    |  |
| Step 2                      | Touch Form Messages 🗾 .                                                                                                    |  |
| Step 3                      | Touch the message to highlight your selection or use 🕢 and 💽 to scroll through the message pages to search.                                                                                                    |  |
| Step 4                      | Touch 🛃 to retrieve the message. The Form-Fill message appears with brackets where you can enter information.                                                                                                    |  |
| Step 5                      | Use the or to move the bracket to a field. Touch anywhere<br>in the message: the keyboard appears. Enter the information you<br>want to send.<br><b>Note:</b> Information entered applies only to the bracketed field regardless<br>of where the user touches within the message. |  |
| Step 6                      | Touch vertices to send the message. This sends you back to the <b>Form Message</b> screen.<br><b>Note:</b> If your form has more than one field, use the and to move to the next or previous field. Repeat step 5 for additional entries.                                         |  |

#### SENDING FREE-TEXT MESSAGES

The following shows Drivers how to send detailed Free-Text messages (up to 500 characters) via the Tablet at any time.

| Sending a Free-Text Message |                                                                                                    |  |
|-----------------------------|----------------------------------------------------------------------------------------------------|--|
| Step 1                      | From right side menu, touch 🔀 . This opens the <b>Messaging Inbox</b> .                                                                                           |  |
| Step 2                      | Touch Form Messages 🧾 .                                                                                                    |  |
| Step 3                      | Use 🕥 and 🛃 to scroll and find the FREE TEXT option.<br>Touch the message to highlight it and then touch 🔽 .<br>This takes you to the <b>Edit Message</b> screen. |  |
| Step 4                      | Touch the message box. The QWERTY keyboard appears.<br>Enter your characters.                                                                                     |  |
| Step 5                      | Touch 🔽 to send the message.                                                                                                    |  |

# NAVIGATION

This section shows Drivers how to launch the turn-by-turn navigation application, navigate to an address or Point of Interest (POI), navigate to locations saved in the history, and how to save and navigate to locations in Favorites.

#### **SETTING A HOME ADDRESS**

Quickly set up a home address to instantly navigate to the "home" location, such as headquarters or a frequent customer location, from any travel point, at any time.

|        | Setting a Home Address                                                                                                    |  |
|--------|----------------------------------------------------------------------------------------------------|--|
| Step 1 | Touch <b>Navigation</b> .                                                                                                    |  |
| Step 2 | Touch any location on the map. The <b>Navigation</b> options appear.                                                                                                    |  |
| Step 3 | Touch Navigate To.                                                                                                    |  |
| Step 4 | Touch <b>Home</b> in the <b>Navigate To</b> screen.<br>The <b>Home Settings</b> screen appears.                                                                                                    |  |
| Step 5 | Touch 🎤 to enter your address.                                                                                                    |  |
| Step 6 | From the <b>City</b> tab, enter the entire city or ZIP code. You may enter<br>the first two/three letters/numbers of the city or ZIP and touch<br>the orange drop-down arrow (if active) to select from a list. When<br>complete, touch .                                                             |  |
| Step 7 | From the <b>Road</b> (street) tab, enter the entire street name. You may<br>enter the first two/three letters of the street name and touch the<br>orange drop-down arrow (if active) to select from the list. When<br>complete, touch  .<br><b>Note:</b> To edit the city, touch the <b>City</b> tab. |  |
| Step 8 | From the <b>Road Number</b> tab, enter the address number. When complete, touch .Note: To edit the city or the street, touch the City or the Road tab.                                                                                                    |  |
| Step 9 | Touch 🗾 to return to the <b>Navigate To</b> screen.                                                                                                    |  |

### NAVIGATING TO AN ADDRESS

7

Quickly navigate to a targeted address at any time.

| Navigating to an Address |                                                                                                    |  |
|--------------------------|----------------------------------------------------------------------------------------------------|--|
| Step 1                   | Touch <b>Navigation</b> .                                                                                                    |  |
| Step 2                   | Touch any location on the map.                                                                                                    |  |
| Step 3                   | Touch Navigate To.                                                                                                    |  |
| Step 4                   | Touch <b>Address</b> .                                                                                                    |  |
| Step 5                   | From the <b>City</b> tab, enter the entire city or ZIP code. You may enter the first two/three letters/numbers of the city or ZIP and touch the orange drop-down arrow (if active) to select from a list. When complete, touch                                                                                                    |  |
| Step 6                   | Touch the <b>Road</b> (street) tab and enter the entire street name. You may enter the first two/three letters of the street name and touch the orange drop-down arrow (if active) to select from the list. When complete, touch $\boxed{\checkmark}$ .                                                                                                    |  |
| Step 7                   | <ul> <li>From the Road Number tab, enter the address number. When complete, touch in the complete is to uch in the complete is to uch it is point, touch the middle icon to change the default route settings to one of the following: <ul> <li>Shortest time</li> <li>No Toll</li> <li>No Highway</li> <li>Shortest way</li> <li>No Highway and No Toll</li> </ul> </li> <li>Touch the Vehicle icon to change the vehicle type.</li> <li>Note: To edit the city or the street, touch the City or the Road tab.</li> </ul> |  |
| Step 8                   | Once you have selected an address, touch either <b>X</b> to cancel your selection or touch <b>Go</b> to navigate to the address.                                                                                                    |  |

#### NAVIGATING TO A LOCATION STORED IN HISTORY

Quickly navigate to a previous location traveled, at any time.

| Navigating to a Location Stored in History |                                                                                                    |
|--------------------------------------------|----------------------------------------------------------------------------------------------------|
| Step 1                                     | Touch Navigation.                                                                                                    |
| Step 2                                     | Touch any location on the map.                                                                                                    |
| Step 3                                     | Touch <b>Navigate To</b> .                                                                                                    |
| Step 4                                     | Touch <b>History</b> .                                                                                                    |
|                                            | Touch an address in the <b>History</b> list. Then touch <b>Go</b> .<br>The <b>Launch Navigation</b> screen appears.<br>At this point, touch the <b>middle icon</b> to change the default route<br>settings to one of the following: |
| Step 5                                     | <ul> <li>Shortest time</li> <li>No Toll</li> <li>No Highway</li> <li>Shortest way</li> <li>No Highway and No Toll</li> <li>Touch the Vehicle icon to change the vehicle type.</li> </ul>                                            |
| Step 6                                     | Once you have selected an address, touch either <b>X</b> to cancel your selection or touch <b>Go</b> to navigate to the previously used address.                                                                                    |

#### NAVIGATING TO A POINT ON THE MAP

Quickly navigate to a specific point on the map, at any time.

| Navigating to a Point on the Map |                                                                                                    |  |
|----------------------------------|----------------------------------------------------------------------------------------------------|--|
| Step 1                           | Touch Navigation.                                                                                                    |  |
| Step 2                           | Touch any location on the map.                                                                                                    |  |
| Step 3                           | Touch Navigate To.                                                                                                    |  |
| Step 4                           | Touch <b>Point on map</b> . The map screen appears.                                                                                                    |  |
| Step 5                           | Touch the + or – keys to adjust the zoom level.                                                                                                    |  |
| Step 6                           | Swipe one or two fingers up, down, right, or left to adjust the placement of the location on the map.                                                                                                    |  |
| Step 7                           | <ul> <li>When you find the location, tap the Tablet screen in the desired place, and then touch Go. The Launch Navigation screen appears.</li> <li>At this point, touch the middle icon to change the default route settings to one of the following:</li> <li>Shortest time <ul> <li>No Toll</li> <li>No Highway</li> <li>Shortest way</li> </ul> </li> </ul> |  |
|                                  | Touch the <b>Vehicle icon</b> to change the vehicle type.                                                                                                    |  |
| Step 8                           | Once you have selected an address, touch either <b>X</b> to cancel your selection or touch <b>Go</b> to navigate to the point on the map.                                                                                                    |  |

#### **NAVIGATING TO GPS COORDINATES**

Quickly enter GPS coordinates (latitude/longitude by using a decimal or minutes, degree and seconds) and navigate to the location, at any time.

# **GPS Coordinates Using Decimal**

**Note:** Drivers must have exact latitude/longitude coordinates for a precise navigation. The GO icon will not highlight if values entered are invalid.

| Navigating to a GPS Coordinate Using Decimal |                                                                                                    |  |
|----------------------------------------------|----------------------------------------------------------------------------------------------------|--|
| Step 1                                       | Touch <b>Navigation</b> .                                                                                                    |  |
| Step 2                                       | Touch any location on the map.                                                                                                    |  |
| Step 3                                       | Touch Navigate To.                                                                                                    |  |
| Step 4                                       | Touch GPS Coordinates. The GPS Coordinates screen appears.                                                                                                    |  |
| Step 5                                       | Below the GPS Coordinates header, touch the 0.0000 option.                                                                                                    |  |
| Step 6                                       | Touch the <b>Latitude</b> bar. The numeric keypad appears.<br>Enter the value, including the decimal. When complete, touch 🗸 .                                                                                                    |  |
| Step 7                                       | Touch the <b>Longitude</b> box. The numeric keypad appears.<br>Enter the value, including the decimal. When complete, touch 🗸 .                                                                                                    |  |
| Step 8                                       | <ul> <li>Touch Go. The Launch Navigation screen appears.</li> <li>At this point, touch the middle icon to change the default route settings to one of the following: <ul> <li>Shortest time</li> <li>No Toll</li> <li>No Highway</li> <li>Shortest way</li> <li>No Highway and No Toll</li> </ul> </li> <li>Touch the Vehicle icon to change the vehicle type.</li> </ul> |  |
| Step 9                                       | Once you have selected your settings, touch either <b>X</b> to cancel your selection or touch <b>Go</b> to navigate to your location (decimal coordinates).                                                                                                    |  |

# GPS Coordinates Using Degree, Minutes And Seconds

**Note:** Drivers must have exact latitude/longitude coordinates for a precise navigation. The GO icon will not highlight if values entered are invalid.

| Navigating to a GPS Coordinate Using Degree, Minutes and Seconds |                                                                                                    |  |
|------------------------------------------------------------------|----------------------------------------------------------------------------------------------------|--|
| Step 1                                                           | Touch Navigation.                                                                                                    |  |
| Step 2                                                           | Touch any location on the map.                                                                                                    |  |
| Step 3                                                           | Touch Navigate To.                                                                                                    |  |
| Step 4                                                           | Touch GPS Coordinates. The GPS Coordinates screen appears.                                                                                                    |  |
| Step 5                                                           | Below the <b>GPS Coordinates</b> header, touch the <b>0°0'0"</b> option.                                                                                                    |  |
| Step 6                                                           | Touch below <b>Latitude</b> to change from <b>North</b> to <b>South</b> . Touch the <b>Degree</b> (°) box. The numeric keypad appears. Enter the value. When complete, touch 🖌 .      |  |
| Step 7                                                           | Touch the <b>Minutes</b> (') box. The numeric keypad appears.<br>Enter the value. When complete, touch 🗸 .                                                                            |  |
| Step 8                                                           | Touch the <b>Seconds</b> (") box. The numeric keypad appears.<br>Enter the value. When complete, touch 🗸 .                                                                            |  |
| Step 9                                                           | Touch below <b>Longitude</b> to change from <b>East</b> to <b>West</b> .<br>Touch the <b>Degree</b> (°) box. The numeric keypad appears.<br>Enter the value. When complete, touch 🗸 . |  |
| Step 10                                                          | Touch the <b>Minutes</b> (') box. The numeric keypad appears.<br>Enter the value. When complete, touch 🗸 .                                                                            |  |
| Step 11                                                          | Touch the <b>Seconds</b> (") box. The numeric keypad appears.<br>Enter the value. When complete, touch 🗸 .                                                                            |  |
|                                                                  | Touch Go. The Launch Navigation screen appears.                                                                                                    |  |
|                                                                  | At this point, touch the <b>middle icon</b> to change the default route settings to one of the following:                                                                             |  |
| Step 12                                                          | <ul> <li>Shortest time</li> <li>No Toll</li> <li>No Highway</li> <li>Shortest way</li> <li>No Highway and No Toll</li> </ul>                                                          |  |
|                                                                  | Touch the <b>Vehicle icon</b> to change the vehicle type.                                                                                                    |  |
| Step 13                                                          | Once you have selected your settings, touch either <b>X</b> to cancel your selection or touch <b>Go</b> to navigate to your location.                                                 |  |

### ADDING A LOCATION TO FAVORITES

Quickly add locations to your Favorites for a fast and easy search.

|        | Adding a Location to Favorites                                                                               |
|--------|----------------------------------------------------------------------------------------------------|
| Step 1 | Touch Navigation.                                                                                            |
| Step 2 | Touch any location on the map.                                                                               |
| Step 3 | Touch <b>Navigate To</b> .                                                                                   |
| Step 4 | Touch <b>History</b> .                                                                                       |
| Step 5 | Touch an address in the <b>History list</b> and then touch the <b>star icon</b> .<br>The keyboard appears.   |
| Step 6 | Enter a unique name for this location. When complete, touch 🗸 .<br>Your entry is saved in <b>Favorites</b> . |
| Step 7 | Touch 🗾 to return the <b>History list</b> screen.                                                            |
| Step 8 | Touch 规 to return to the <b>Navigate To</b> screen.                                                          |

### NAVIGATING TO A LOCATION IN FAVORITES

Quickly navigate to locations listed as Favorites at any time.

|        | Navigating to a Location in Favorites                                                                                                    |  |
|--------|----------------------------------------------------------------------------------------------------|--|
| Step 1 | Touch Navigation.                                                                                                    |  |
| Step 2 | Touch any location on the map.                                                                                                    |  |
| Step 3 | Touch <b>Navigate To</b> .                                                                                                    |  |
| Step 4 | Touch <b>Favorites</b> . The <b>Favorites</b> list appears.                                                                                                    |  |
| Step 5 | <ul> <li>Touch a location in the Favorites list. Then touch Go.</li> <li>The Launch Navigation screen will appear.</li> <li>At this point, touch the middle icon to change the default route settings to one of the following: <ul> <li>Shortest time</li> <li>No Toll</li> <li>No Highway</li> <li>Shortest way</li> </ul> </li> <li>No Highway and No Toll</li> <li>Touch the Vehicle icon to change the vehicle type.</li> </ul> |  |
| Step 6 | Once you have selected your settings, touch <b>X</b> to cancel your selection or touch <b>Go</b> to navigate to your Favorites location.                                                                                                    |  |

#### **VIEWING ACTIVE ROUTES**

Quickly view the remaining distance of the active route from the most recent travel point on the navigation map.

|        | Viewing an Active Route                                                      |
|--------|------------------------------------------------------------------------------|
| Step 1 | Touch <b>Navigation</b> .                                                    |
| Step 2 | Touch any location on the map. The <b>Navigation</b> screen appears.         |
| Step 3 | Touch <b>Map Explorer</b> . The map shows the remainder of the active route. |
| Step 4 | Touch 🗾 to return the <b>Navigation</b> screen.                              |
| Step 5 | Touch 🗾 to return to the map screen.                                         |

# Viewing Blocked Roads

Quickly view and avoid blocked roads.

|        | Viewing Blocked Roads                                                                                                    |
|--------|----------------------------------------------------------------------------------------------------|
| Step 1 | Touch Navigation.                                                                                                    |
| Step 2 | Touch any location on the map. The <b>Navigation</b> screen appears.                                                            |
| Step 3 | Touch <b>Blocked road</b> . The <b>Avoid road on</b> screen appears with each segment of the route.                             |
|        | Touch the appropriate segment you want to avoid.                                                                                |
| Step 4 | <b>Note:</b> The Tablet automatically recalculates the route, redirecting you away from the current road to an alternate route. |

#### **STOPPING NAVIGATION**

Quickly stop any current or ongoing navigation.

|        | Stopping Navigation                                                                                        |
|--------|----------------------------------------------------------------------------------------------------|
| Step 1 | Touch <b>Navigation</b> or touch anywhere in the navigation map.<br>The <b>Navigation</b> screens appears. |
| Step 2 | Touch Stop Navigation. Navigation stops.                                                                   |

#### **MUTING NAVIGATION**

Quickly mute voice-guided navigation.

|        | Muting Navigation                                                       |
|--------|-------------------------------------------------------------------------|
| Step 1 | Touch Navigation.                                                       |
| Step 2 | Touch any location on the map. The <b>Navigation</b> screens appears.   |
| Step 3 | Touch <b>Mute</b> .<br><b>Note:</b> To unmute, touch <b>Mute</b> again. |
| Step 4 | Touch 🗾 to return to the map screen.                                    |

# TABLET SETTINGS

The following shows how to access the general settings for navigation and how to configure them.

## ADJUSTING VOLUME AND BRIGHTNESS

To begin, touch Apps 💼 then Settings 🎆 :

|        | Adjusting Volume and Brightness                                                                                                    |
|--------|----------------------------------------------------------------------------------------------------|
| Step 1 | Touch <b>Settings</b> in the Settings screen. The <b>Settings/General</b> screen appears.                                                                 |
| Step 2 | In the <b>Sound</b> bar, touch + or – to set the volume level.                                                                                            |
| Step 3 | In the <b>Brightness</b> , touch + or – to set the brightness level. <i>Note:</i> To return to <i>Apps</i> , touch end on the bottom right of the screen. |

### ADJUSTING NAVIGATION ROUTING OR SETTINGS

To begin, touch Apps 🔤 then Settings 📗

|        | Adjusting Navigation Routing                                                                            |
|--------|----------------------------------------------------------------------------------------------------|
| Step 1 | Touch <b>Settings</b> in the Settings screen. The <b>Settings/General</b> screen appears.               |
| Step 2 | Touch the <b>Other Parameters</b> bar. A <b>Settings:General</b> screen appears.                        |
| Step 3 | Adjust settings as required, such as vehicle height, length, weight, hazardous cargo and maximum speed. |

ADJUSTING NAVIGATION DISPLAY SETTINGS

To begin, touch **Apps** 🔤 then Se

| en <b>Settings</b> | Į |  | ļ | : |
|--------------------|---|--|---|---|
|--------------------|---|--|---|---|

|        | Adjusting Navigation Display Settings                                                                                                    |
|--------|----------------------------------------------------------------------------------------------------|
| Step 1 | Touch <b>Settings</b> in the Settings screen. The <b>Settings/General</b> screen appears.                                                                                                    |
| Step 2 | Go to <b>Applications</b> at the button of the screen and touch 🕖.<br>The <b>Settings:Navigation</b> screen appears. Swipe one or two fingers<br>to scroll up and down to find your settings. |
| Step 3 | Adjust settings as required, such as audible and visual alerts for speeding, lane guidance and 2D/3D map view.                                                                                |

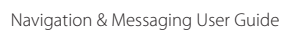

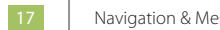

NOTES

NOTES

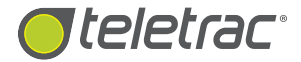

# Help Desk 1.800.ITS.HELP

DN: 1560-0603 000 01/2015